# Управление фотографиями

Раздел Управление фотографиями предназначен для оценки наличия фотографий владельцев пропусков на узле Платформа НЕЙРОСС и включения функции загрузки фотографий в контроллеры доступа для осуществления фотоидентификации и биометрической верификации. Раздел доступен для узла Платформа НЕЙРОСС, начиная с версии 20.5.778, для узла БОРЕЙ, начиная с версии 20.3.12511.

# 🕛 ВАЖНО!

Для обеспечения базовых алгоритмов контроля доступа по карте, по карте и(или) пинкоду загрузка фотографий в контроллеры доступа не требуется. Поэтому по умолчанию, фотографии в контроллеры не загружаются, функции раздела не используются. Включение загрузки фотографий в контроллер без необходимости их использования существенно увеличит трафик и, при неоптимальном размере фото, может привести к заполнению SD-карты контроллера.

Переход к функционалу: Рабочий стол НЕЙРОСС > Конфигурация узлов > Управление фотографиями.

# Общие сведения

 $\oslash$ 

Фотографии владельцев пропусков не являются ресурсом НЕЙРОСС и по умолчанию не передаются в сеть НЕЙРОСС при синхронизации данных.

Перенос фотографий владельцев пропусков в контроллеры доступа необходим:

- Для осуществления биометрической верификации владельцев карт с использованием технологий распознавания лиц [Биометрия по лицам и отпечаткам пальцев, Настройка биометрической верификации | Биометрия по лицам и отпечаткам пальцев, термометрия]
- Для выполнения функций идентификации и подтверждения доступа в приложении Фотоидентификация, работающего на базе плагина БОРЕЙ в отсутствие узла Платформа НЕЙРОСС [Фотоидентификация, Плагины и скрипты].
- Для реализации собственных алгоритмов на базе скриптов автоматизации [ Автоматизация].

Содержание:

 Импорт/экспорт фотографий Ввод данных пропусков и их владельцев в сеть НЕЙРОСС осуществляется:

- С узла Платформа НЕЙРОСС посредством АРМ НЕЙРОСС Доступ — в том числе есть возможность импорта пропусков с фото владельцев из файла.
- С узла БОРЕЙ в приложении Управление доступом (мини)
- С узла ITRIUM в программе оформления пропусков (АРМ бюро пропусков)

## Порядок импорта

Вы можете воспользоваться одним из двух вариантов.

| Автоматический импорт                                                                                                    | Импорт вручную                                                                                                    |
|----------------------------------------------------------------------------------------------------|----------------------------------------------------------------------------------------------------|
| Автоматический импорт<br>В режиме автоматической<br>загрузки фотографий из сети<br>НЕЙРОСС будет выполнен<br>поиск узла сети, на котором<br>есть требуемое фото,<br>например, — узел<br>Платформа НЕЙРОСС или<br>другой контроллера БОРЕЙ<br>— и выполнена загрузка с<br>этого узла [Включение<br>режима загрузки<br>фотографий в контроллер]. | Импорт вручную<br>В режиме загрузки вручную нужно подготовить<br>файл архива фотографий на другом узле сети<br>— другом контроллере доступа или на узле<br>Платформа НЕЙРОСС — и загрузить его на<br>контроллер [Импорт/экспорт фотографий].<br>© COBET<br>При включении функции<br>биометрической верификации на<br>контроллере доступа и необходимости<br>разовой разовой загрузки большого<br>числа фотографий рекомендуется<br>выполнить первичный перенос вручную,<br>а для последующей загрузки<br>использовать автоматический режим п<br>утём включения соответствующей<br>настройки [Включение режима загрузки<br>фотографий в контроллер]. Если<br>сетевого доступа к контроллеру нет,<br>потребуется периодически повторять<br>ручной перенос данных. |
| Процедура может<br>занять несколько<br>часов. В процессе<br>будет<br>предоставляться<br>информация по<br>прогрессу импорта.<br>Пропуска с уже<br>загруженными фото<br>владельцев смогут<br>«ходить» по<br>биометрии, остальные<br>— нет.                                                                                                    | сетевого доступа к контроллеру нет,<br>потребуется периодически повторять<br>ручной перенос данных.                                                                                                    |

# Окно раздела

| Управление фотографиями                                                                                                    |                        |                        |
|----------------------------------------------------------------------------------------------------|------------------------|------------------------|
| Основные параметры                                                                                                    |                        |                        |
| ВНИМАНИЕ: наличие фотографий непосредственно в контроллере требуется для осуществления<br>биометрической верификации «по лицам» и других узкоспециализированных целей.<br>Не включайте эту опцию без необходимости, это может привести к заполнению накопителя! |                        |                        |
| Загружать фотографии владельцев пропусков из сети НЕЙРС                                                                                                    | )CC: Да ?              |                        |
| Накопитель для фотографий                                                                                                    |                        |                        |
| Состояние накопителя для фотографий:                                                                                                    | норма                  |                        |
| Объем свободного места:                                                                                                    | 91.63% (3.22 ГБ из 3.5 | 51 ГБ)                 |
| Всего владельцев с фотографиями:                                                                                                    | 413                    |                        |
| Количество загруженных фотографий:                                                                                                    | 409                    | Удалить все            |
| Количество фотографий,<br>не соответствующих ни одному пропуску:                                                                                                    | 0                      | Удалить неиспользуемые |
| Обновить данные                                                                                                    |                        |                        |
| Импорт/экспорт фотографий                                                                                                    |                        |                        |
| Импортировать фотографии из файла с заменой текущих дан                                                                                                    | ных:                   |                        |
| Восстановить из файла                                                                                                    |                        |                        |
| Создать резервную копию фотографий и загрузить на локаль<br>Создать архив                                                                                                    | ный компьютер:         |                        |

# Включение режима загрузки фотографий в контроллер

При необходимости фотоидентификации или биометрической верификации с помощью плагинов БОРЕЙ, ЯРС включите механизм загрузки фотографий владельцев пропусков в контроллер. Для этого используйте соответствующий переключатель Загружать фотографии владельцев пропусков из сети НЕЙРОСС.

| Параметр                                                           | Диапазон<br>значений          | Значение<br>по<br>умолчанию | Примечание                                                                                                    |
|--------------------------------------------------------------------|-------------------------------|-----------------------------|----------------------------------------------------------------------------------------------------|
| Загружать<br>фотографии<br>владельцев<br>пропусков в<br>контроллер | Да/Нет,<br>логическое<br>поле | Нет                         | Для обеспечения контроля доступа с<br>функцией биометрической верификации по<br>лицам необходима загрузка фотографий<br>владельцев пропусков в контроллер.<br>В этом случае установите Да. Для всех<br>пропусков, уже загруженных в контроллер<br>или загружаемых впоследствии в процессе<br>автоматической и ручной синхронизации,<br>проверяется, задано ли поле Фотография у<br>Владельца пропуска. При наличии ссылки на<br>файл фото выполняется запрос ко всем<br>узлам сети НЕЙРОСС на предмет поиска<br>фотографии. Требования к загружаемым<br>фотографиям приведены в разделе [<br>Настройка биометрической верификации ]<br>Биометрия по лицам и отпечаткам пальцев,<br>термометрия]. |

### ПОДСКАЗКА

Опрос узлов сети осуществляется последовательно до первого положительного ответа и может занять длительное время (до нескольких часов). В это время контроль доступа осуществляется в штатном режиме. По мере загрузки фотографий сразу может осуществляться доступ «по лицу». Для удобства контроля прогресса предоставляется информация о текущем количестве фото.

Для обновления информации на странице используйте кнопку **Обновить данные**. Для ускорения процедуры вы можете воспользоваться механизмом ручного импорта фото.

Если контроль доступа «по лицу» более не требуется, отключите режим загрузки. Для этого в поле установите переключатель в положение **Выключено** . Будет предложено выполнить удаление всех ранее загруженных файлов фото.

| 0 | Разд<br>(«про<br>верс                        | цел <b>Управление фотографиями</b> включён в программные сред<br>ошивку») БОРЕЙ с БОРЕЙ 20.3.12511. При работе в предыду<br>иях для включения режима загрузки фотографий выполните:                                                                                                    | ства<br>/щих |  |
|---|----------------------------------------------|----------------------------------------------------------------------------------------------------|--------------|--|
|   | 1.                                           | Введите в адресной строке браузера:                                                                                                    |              |  |
|   |                                              | http://[ip-адрес контроллера БОРЕЙ]/internal/options/                                                                                                    |              |  |
|   |                                              | или                                                                                                    |              |  |
|   | http://[ip-адрес контроллера БОРЕЙ]/options/ |                                                                                                    |              |  |
|   | 2.<br>3.<br>При :                            | где: [ip-адрес контроллера БОРЕЙ] — адрес контроллера в формате<br>ipv4.<br>Установите флаг в поле <b>Загрузка фотографий</b> .<br>Перезагрузите контроллер. В более новых версиях программных<br>средств («прошивки») контроллера перезагрузка не требуется.<br>этом возможность контроля загрузки фото не предоставляется. |              |  |
|   | ~                                            | → С ▲ Не защищено   10.1.30.36/internal/options/                                                                                                    |              |  |
|   |                                              | Настройки системы Редактор полей пропуска                                                                                                    |              |  |
|   | 3a<br>M                                      | агрузка фотографий<br>инимальный размер свободного места в накопителе для загрузки фотографий, в %                                                                                                    | 10           |  |

## Оценка накопителя

| Поле                                         | Комментарий                                                                                                    |
|----------------------------------------------|----------------------------------------------------------------------------------------------------|
| Состояние<br>накопителя<br>для<br>фотографий | Загрузка данных в контроллер может быть приостановлена по<br>причине исчерпания свободного места. Потребуется удаление<br>«мусорных» данных (например, — неиспользуемых<br>фотографий). Возможны следующие состояния:<br>• Норма<br>• Неисправность |
| Объем<br>свободного<br>места                 | Общий размер свободного места в процентном и числовом выражении, общая ёмкость накопителя                                                                                                    |

#### Оценка загрузки и управление фотографиями

| Поле                                                                                    | Комментарий                                                                                                    |
|-----------------------------------------------------------------------------------------|----------------------------------------------------------------------------------------------------|
| Всего владельцев с<br>фотографиями<br>(Всего пропусков с<br>фотографиями<br>владельцев) | Общее количество пропусков в контроллере с<br>непустым полем Фотография у владельца пропуска.<br>При обнаружения расхождений выполните<br>синхронизацию данных по типу ресурсов Пропуска [<br>Сеть > Синхронизация данных] с узлом — источником<br>валидных данных.                                                                                           |
| Количество<br>загруженных<br>фотографий                                                 | Общее количество фотографий, загруженных в<br>контроллер на текущий момент (их них часть может<br>быть неиспользуемой).<br>По мере загрузки фото в контроллер значение будет<br>увеличиваться. Нажмите на кнопку <b>Обновить данные</b><br>для обновления данных на странице.<br>Если требуется удалить все фотографии, нажмите на<br>кнопку <b>Удалить</b> . |
| Количество<br>фотографий, не<br>соответствующих ни<br>одному пропуску                   | Количество фотографий, ссылок на которые нет ни в одном пропуске, загруженном в данный контроллер<br>Если требуется удалить неиспользуемые фотографии, нажмите на кнопку Удалить.<br>Рекомендуется удалять неиспользуемые фотографии для недопущения переполнения накопителя и приостановки загрузки новых данных.                                            |

## Импорт/экспорт фотографий

При включении функции биометрической верификации на контроллере доступа и необходимости разовой разовой загрузки большого числа фотографий рекомендуется выполнить первичный перенос вручную. Требуется подготовить файл архива с фото на другом узле сети и загрузить его на текущий узел

- 1. Восстановить загрузить фото из внешнего файла.
- 2. Скачать сформировать файл с фотографиями и скачать на компьютер.

#### Экспорт фотографий

- 1. Нажмите на кнопку Создать архив.
- 2. Будет сформирован файл вида

## [ip-aдpec]\_ГГГГ-ММ-ДДТЧЧ\_ММ\_СС+XX\_YY\_photos

Где:

[ip-адрес] — IP-адрес источника в формате ipv4; ГГГГ-ММ-ДД —дата; ЧЧ\_ММ\_СС — время; +XX\_YY — часовой пояс. Например: 10.1.29.38 2022-05-20T14 43 12+03 00 photos

3. Сформированный файл будет автоматически сохранён в папке загрузок браузера.

#### Импорт фотографий

.

- 1. Нажмите на кнопку Восстановить из файла.
- 2. В отобразившемся окне укажите путь к файлу архива и нажмите на кнопку Восстановить.

| Восстановление фотографий                                                                                                    |   |
|----------------------------------------------------------------------------------------------------|---|
| ВНИМАНИЕ: восстановление из резервной копии приведёт к<br>полной замене имеющихся фотографий. Вы можете сохранить<br>текущие фотографии на локальный компьютер. |   |
| Выберите файл для восстановления: Выберите файл 10.1.29.3800_photos                                                                                             | ĥ |
| Восстановить Закрыть                                                                                                    |   |

3. В окне сообщения об успешном восстановлении нажмите на кнопку Закрыть